## YRQ 25 – TRACKER INSTRUCTIONS TO TEAMS

(1) **Trackers/Teams**. There is to be a minimum of one SPOT or Garmin tracker per team. The tracker is to be worn on the left shoulder of one of the team members, facing outwards.

(2) **Set-Up Trackers and Feeds**. Teams should set their trackers to report every 10 minutes. SPOT users should create an XML feed, associate it with the device and set as 'active'; GARMIN users should switch MapShare on. Details are in the following pages. Settings are:

| SPOT                             | GARMIN                                                                         |
|----------------------------------|--------------------------------------------------------------------------------|
| (a) <b>Tracking</b> - 10 minutes | (a) <b>Tracking</b> – 10 minutes                                               |
| (b) S.O.S. Test Mode - Disabled  | (b) MapShare - On                                                              |
| (c) Movement Alerts - Disabled   | (c) <b>MapShare Settings</b> – Show waypoints created in the field on MapShare |
| (d) Dock Mode - Disabled         | (d) Visibility - Public                                                        |

(3) **Submit Details**. Teams should submit the following details for their tracker to <u>'mark@teammap.net</u>' by Thu 1 May 25 at the latest:

| SPOT                                                                      | GARMIN                                                        |
|---------------------------------------------------------------------------|---------------------------------------------------------------|
| (a) <b>Team Bib</b> - <i>As given</i>                                     | (a) <b>Team Bib</b> - <i>As given</i>                         |
| (b) <b>XML Feed ID</b> - Looks like:<br>0b3aoJKWYDIGEbeYLaMLM6q2tMIId5Tp4 | (b) <b>MapShare Link</b> - Looks like: share.garmin.com/FBQ94 |

(4) **Tracker Testing**. We are happy to start testing for teams from 1 May 25. Clearly we will need the details submitted before then. Once fully tested an email message will be received from 'mark@teammap.net' confirming success and suggesting switch off. It would be ideal if teams could conduct testing 'on water'.

(5) **Tracker In-Country Testing**. Trackers should be switched-on on arrival in Yukon or from Mon 23 Jun 25, whichever is the later.

(6) **Tracker Batteries**. Only use lithium ion batteries and carry one spare new set, or ability to re-charge device as appropriate.

(7) **Help**. Please don't hesitate to ask for assistance from 'mark@teammap.net' '+44-7733-282209'.

(1) **ACCOUNT** - Set-Up Garmin account at: <u>https://sso.garmin.com/portal/sso/en-GB/create-</u> <u>account?clientId=INREACH\_EXPLORE\_PROD&service=https://explore.garmin.com/Account/LogOnSSO?returnUrl=/</u> and log in with registered email address and password.

- (2) **DEVICE** purchase Garmin device and add to account.
- (3) **SETTINGS** adjust device settings in the App or on the Device.
- (4) MAP SHARE Set-Up MapShare ID and copy to <u>mark@teammap.net</u> (App and Browser instructions provided).
- (5) **PLAN** purchase the appropriate plan and activate/associate with your device.
- (6) **OPERATE** operate your tracker.

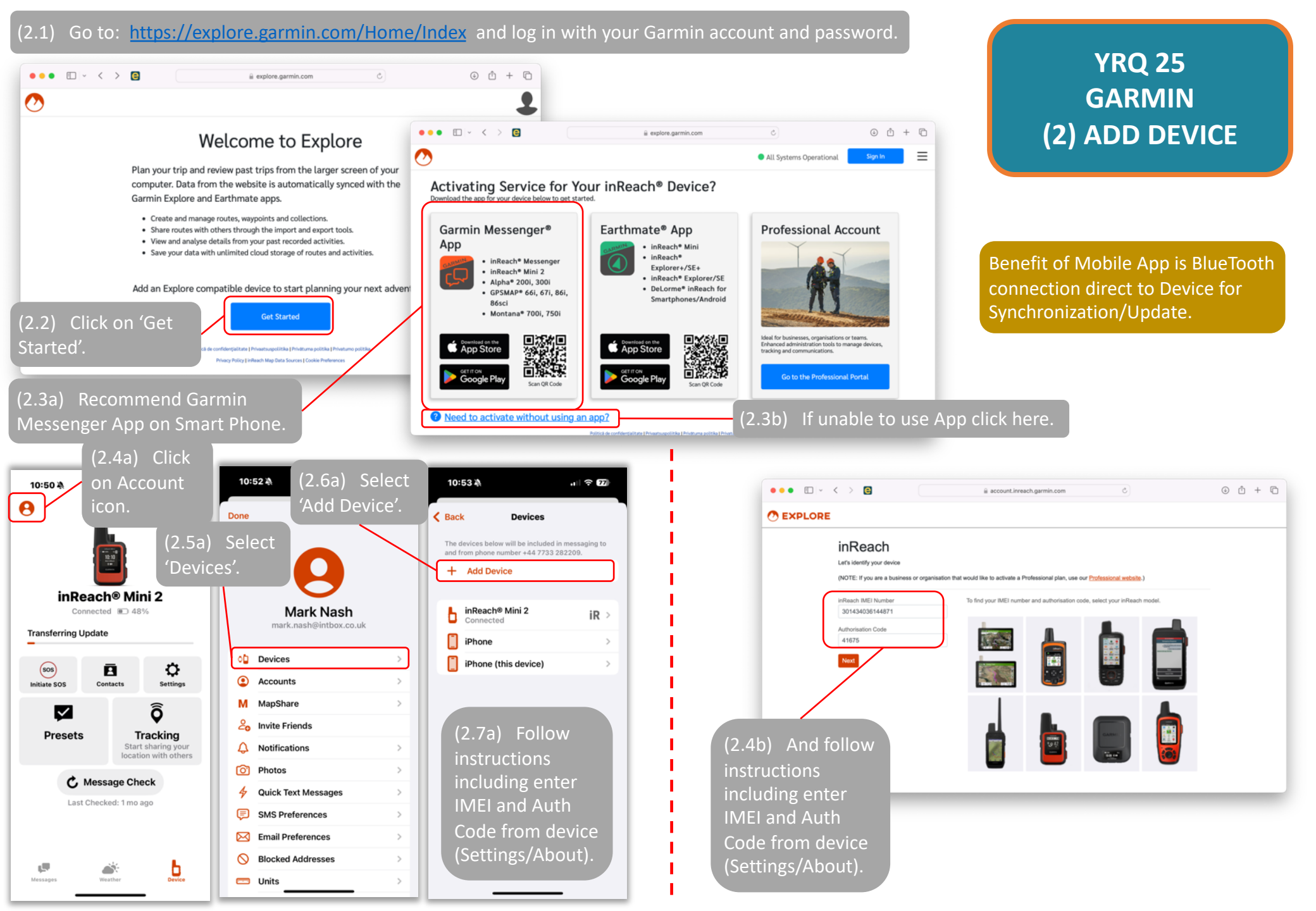

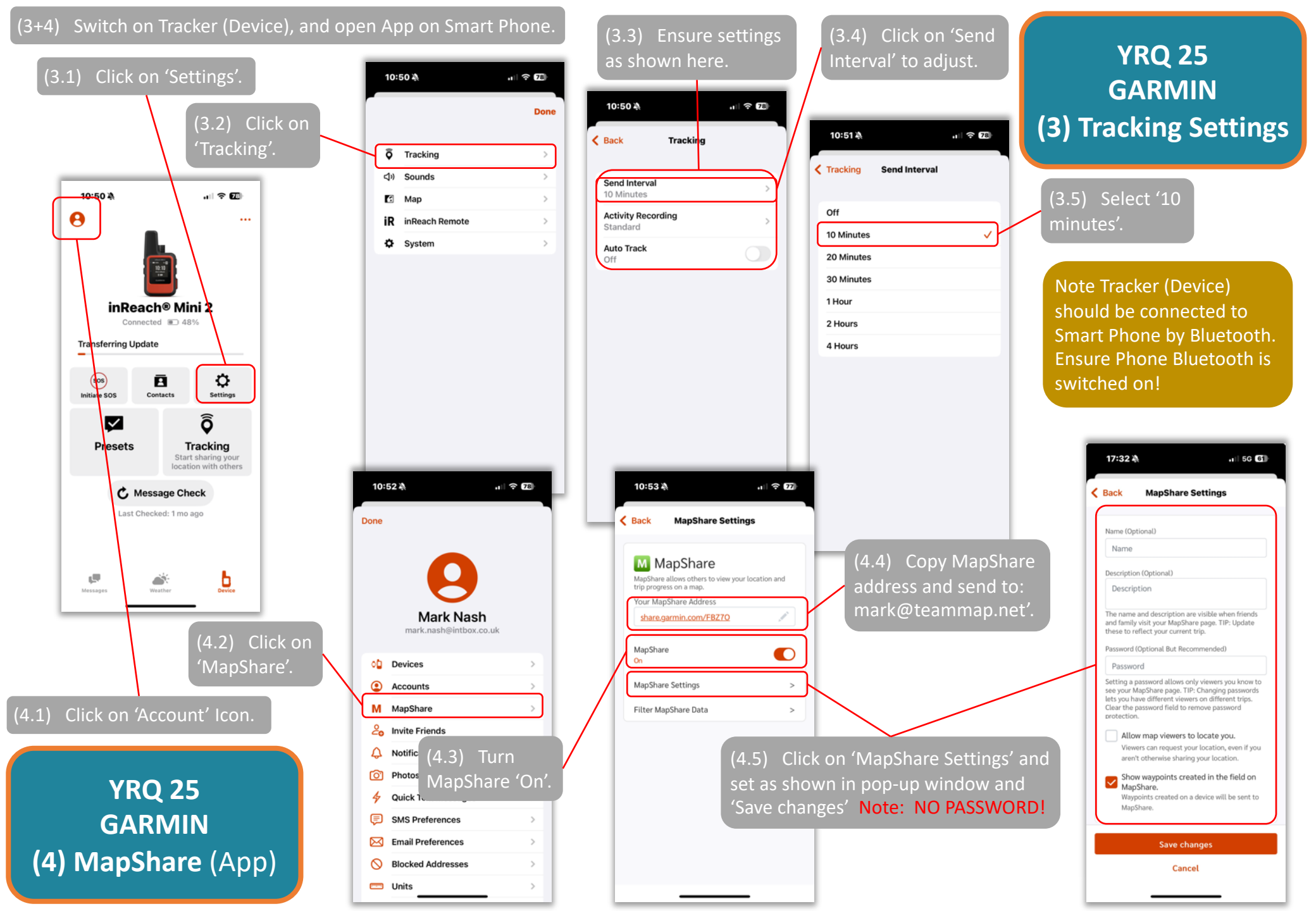

## (4.1)

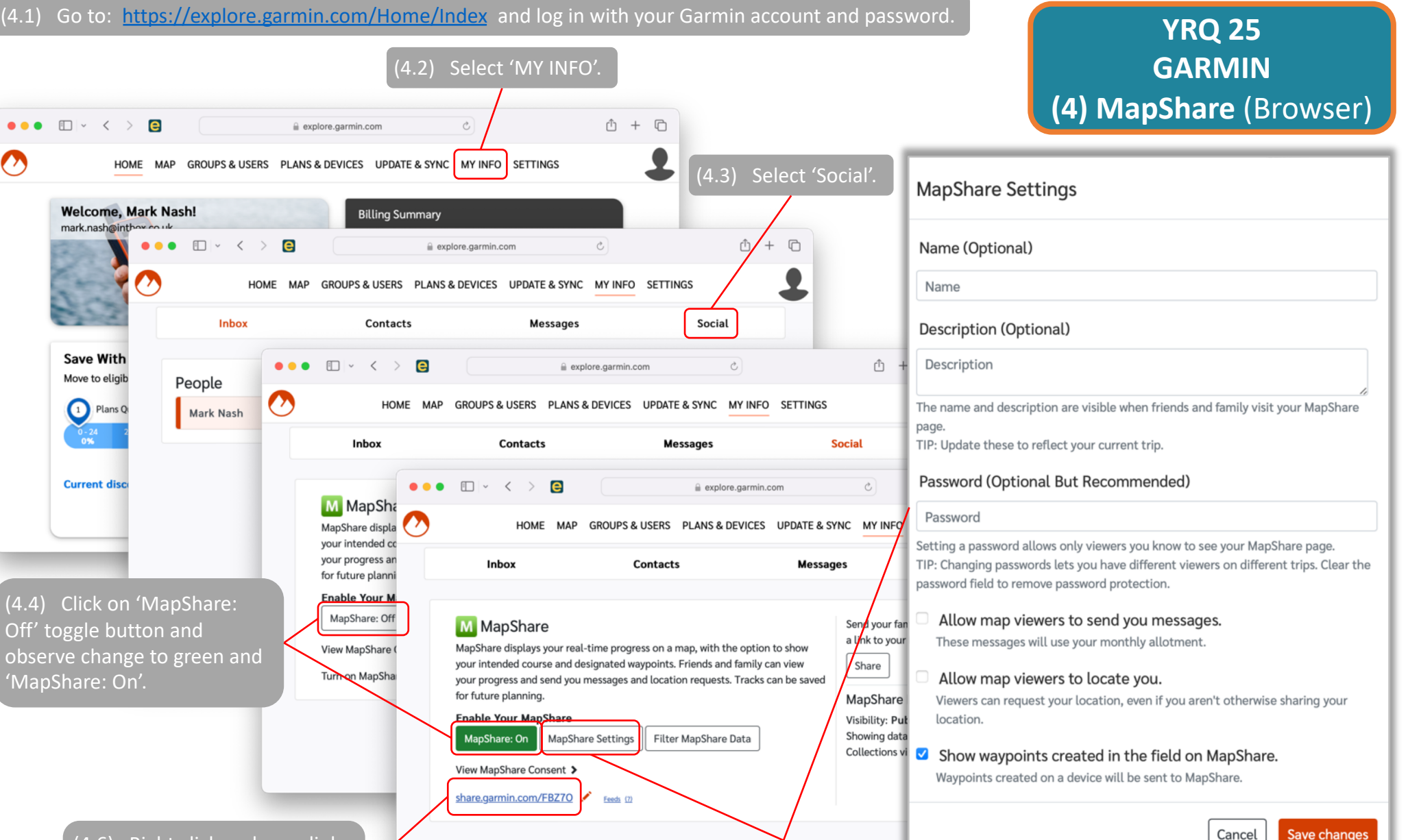

(4.6) Right click and copy link, send to mark@teammap.net with Team Bib Number.

Click on 'MapShare Settings and (4.5) set as shown in pop-up window and 'Save changes' Note: NO PASSWORD!

GARMIN

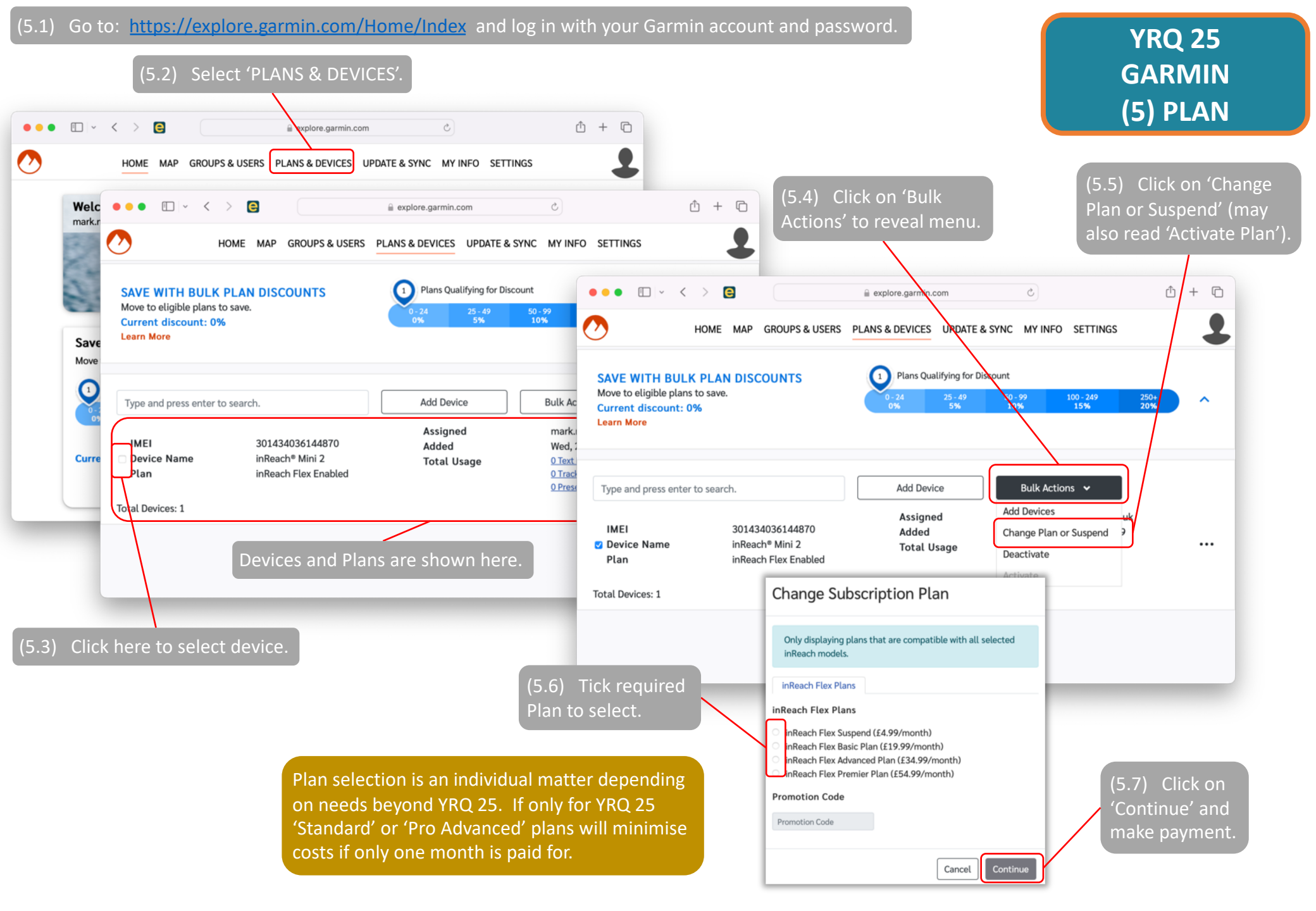

## Garmin InReach Simple Instructions

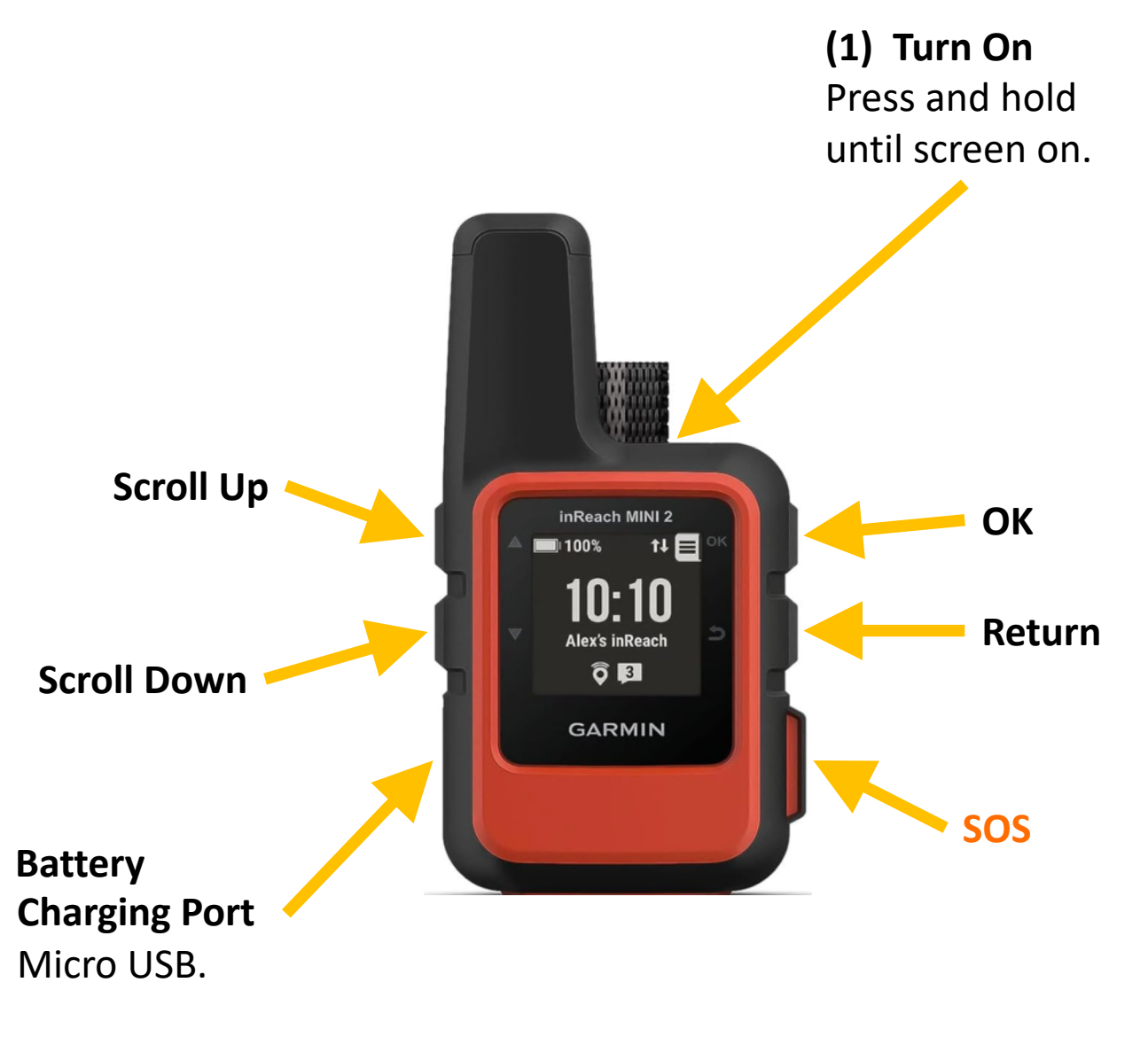

YRQ 25 GARMIN (6) OPERATE DEVICE

(2) Turn On Tracking Scroll down twice and click OK – follow onscreen instructions.

(3) Check Tracking Interval
Press 'OK' to access menu.
Scroll up once to 'Settings'.
Press 'OK' to select 'Tracking'.
Interval is displayed - press 'OK' to adjust.

(4) Mounting On left shoulder, screen side up.